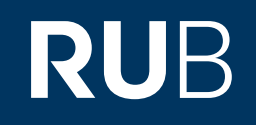

# Verwendung der Datenbank " 晚清期刊、民国时期期刊 1833-1949 Chinese Periodical"

RUHR-UNIVERSITÄT BOCHUM

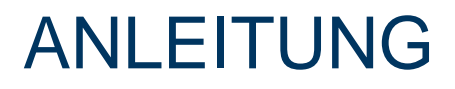

http://www.cnbksy.com.009a081p0177.erf.sbb.spk-berlin.de/

Letzte Aktualisierung: 05.12.2019

### Überblick

Web: <u>http://www.cnbksy.cn/</u> Autor: 上海图书馆 上海科技情报研究所 Region: XB-XS-CN China CN Volltext durchsuchbar: Nein Gescannte Versionen: Ja

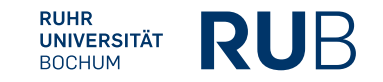

# Die Datenbank ist über crossasia.org verfügbar. Falls Sie Probleme haben sollten, die Datenbank zu finden, lesen Sie bitte zuerst die Anleitung zu crossasia.org durch!

#### Beschreibung der CrossAsia-Datenbank: "晚清期刊、民国时期期刊 1833-1949 Chinese Periodical":

The interface gives access to the early period of Chinese periodical publishing covering the time from the late Qing up to the end of the Republican period, that is from 1833 to 1949 (please select "modern periodicals" 近代期刊). Divided into two main parts and further subdivided into several batches the database will finally include more the 20,000 journals and more then 15 mio. articles. The material and expertise the project relies on is that of the Shanghai tushuguan and can be seen as a kind of "full text" extension of their Quanguo baokan suoyin 全国报刊索引, available via the same interface. While the first main part on the Late Qing, the 晚清期刊全文数据库 (1833-1911), is already completed, of the second part on the Republican period, 民国时期 期刊全文数据库 (1911-1949), the first three batches have appeared, further two batches are expected for 2012.

Currently access to the 302 different journal titles of the Late Qing part and the first three batches of the Republican period part with more than 3500 journal titles are accessible. Further batches will follow.

The search interface allows users to search by article title, author, journal title, date, etc. and to view and download the respective article as scanned image pages embedded in a PDF. Under 期刊导航 (Browse by Journal) a short description of the publication history and content of each subscribed journal is given as well as the possibility to get an overview of the issues published and the articles in each issue. Journals that appear in grey are not accessible resp. not subscribed. On the left hand side browsing via subject category is possible. By choosing 晚清期刊 or 民国时期期刊 from the 数据库 pull down menu one may confine the hit list to the respective database.

What is labeled as 全文 (full text) in the database actually means 'complete text'. There is no searchable full text of the articles themselves.

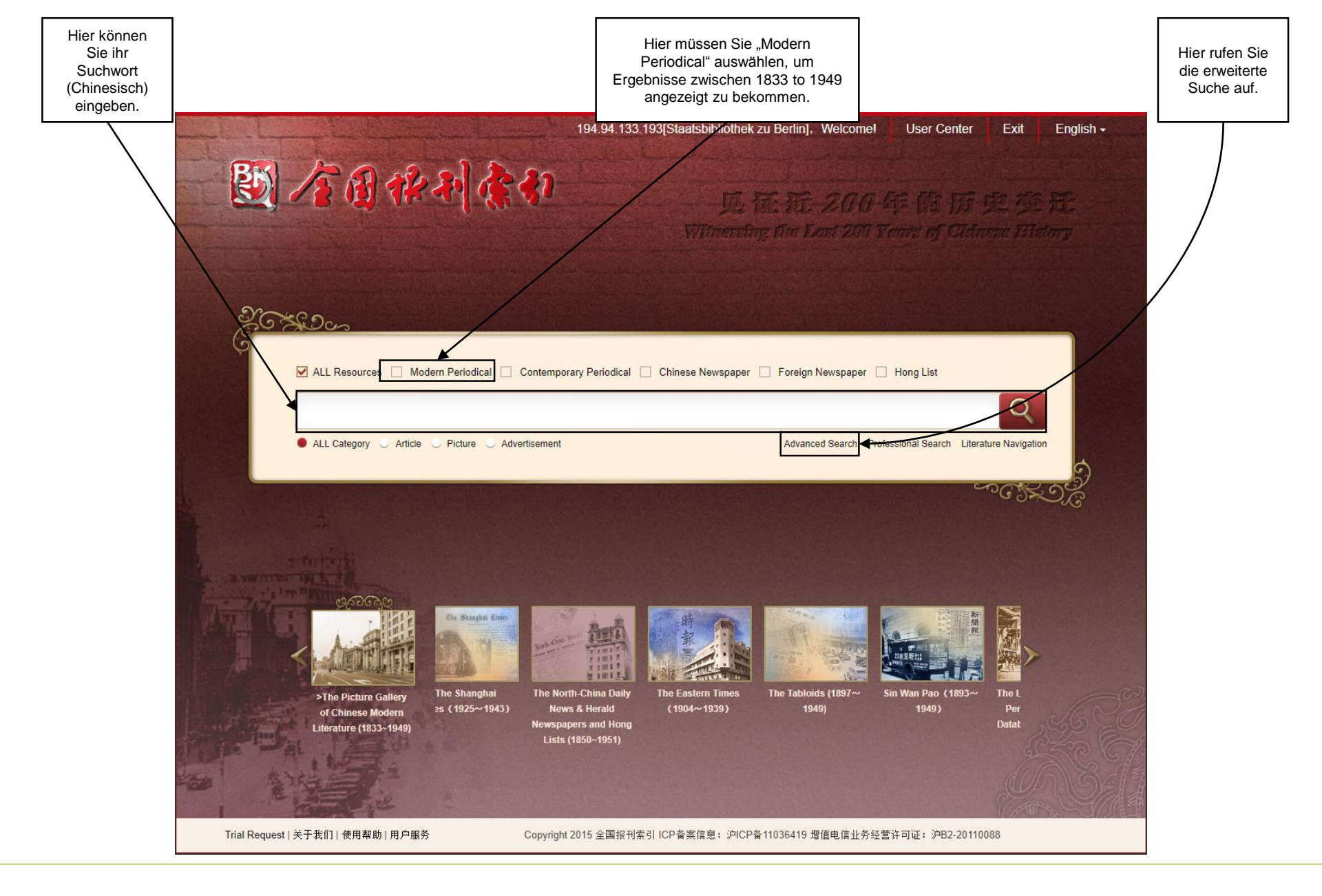

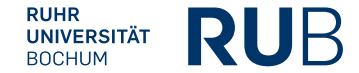

# Beispiel 1: Suche nach "鲁迅" (Lu Xun)

| •                                   |                    |                                                             |                                        | · · · -                                                                                     |                   | •                                    | 1                     |                                            |
|-------------------------------------|--------------------|-------------------------------------------------------------|----------------------------------------|---------------------------------------------------------------------------------------------|-------------------|--------------------------------------|-----------------------|--------------------------------------------|
|                                     |                    |                                                             |                                        | Hier sehen Sie die Suchergebnisse. Mit einen auf eines der Ergebnisse öffnet sich eine neue |                   |                                      |                       |                                            |
|                                     |                    |                                                             |                                        | L                                                                                           |                   |                                      |                       | English +                                  |
| 國全国作                                | 利索引                |                                                             |                                        |                                                                                             | Welcome! ,        | 194.94.133.193[Staatsbibliothek zu E | Berlin]   User Center | ឃ្មា Shopping Cart:0 Item(s)   Exit        |
| Home Literatu                       | ure Search +       | Literature Navigation                                       | Image Search                           | User Cent                                                                                   | er                |                                      |                       |                                            |
| Home >> Literature Search           | >> Basic Search    |                                                             |                                        |                                                                                             |                   |                                      |                       |                                            |
|                                     | dern Periodical    | Contemporary Periodical                                     | Chinese Newspaper                      | Foreign Nev                                                                                 | wspaper Hong List |                                      |                       |                                            |
|                                     | activit circuitati |                                                             | cimese recispaper                      |                                                                                             |                   |                                      |                       |                                            |
| 鲁迅                                  |                    |                                                             |                                        |                                                                                             |                   |                                      |                       | Q                                          |
| ALL Category  Article               |                    |                                                             |                                        |                                                                                             |                   | Advanced Search Professional Search  |                       |                                            |
| 55 Search Result(s)                 |                    |                                                             |                                        |                                                                                             |                   |                                      |                       | Export Index Add to Cart                   |
|                                     |                    |                                                             |                                        |                                                                                             |                   |                                      |                       | Push Specific Titles                       |
| Cluster Results                     | ;                  | Article(4265)                                               |                                        |                                                                                             |                   | Ļ                                    |                       |                                            |
| Full-text Status                    |                    | Select All   Clear the Selected                             | Display Title Only 🔍 Disp              | play Details                                                                                |                   |                                      | 10 1                  | em(s) 🔻 Descending 🔻 By Relevance 🔻        |
| Full Text Available                 | 4149               | □ " <mark>魯迅</mark> 風"與 <mark>魯迅</mark>                     |                                        |                                                                                             |                   |                                      |                       |                                            |
| Full Text Unavailable               | 116                |                                                             |                                        |                                                                                             |                   |                                      |                       | <b>景宋 《<mark>鲁迅</mark>风》 1939[第1期,3页]</b>  |
| Literature Type                     |                    |                                                             |                                        |                                                                                             |                   |                                      | 8                     | Browse 🗊 Preview 🛃 Download                |
| Modern Periodical                   | 4265               | □ <mark>鲁迅·鲁迅</mark>                                        |                                        |                                                                                             |                   |                                      |                       |                                            |
| Database                            |                    | □ <mark>会辺</mark> 生生逝世十二週年時誤                                | · 会迎 八周的 会迎 细偽                         |                                                                                             |                   |                                      | 9                     | 少 《又拜》 1940[第一辑,10-12贝]                    |
| Chinese Periodical Index DB (1911   | . 4209             |                                                             | 「「四四四四四四四四四四四四四四四四四四四四四四四四四四四四四四四四四四四四 |                                                                                             |                   |                                      | 雁南行《学                 | 习生活》 1948「第2卷第1-2期、17页]                    |
| Chinese Periodical Full-text DB (19 | . 4149             |                                                             |                                        |                                                                                             |                   |                                      | 1991 C 1891 20        | Browse I Preview , Download                |
| The Late Qing Index DB (1833 ~ 19   | . 56               | □ 关于 <mark>鲁迅</mark> :关于 <mark>鲁迅</mark>                    |                                        |                                                                                             |                   |                                      |                       |                                            |
| Literature Source                   | More >>            |                                                             |                                        |                                                                                             |                   |                                      | 知堂 《父                 | 摘》 1937 [ 第1卷 第1期 , 119-120页 ]             |
| 鲁迅风                                 | 304                | □ 紀念 <mark>魯迅</mark> ·學習 <mark>魯迅</mark> :爲 <mark>魯迅</mark> | <mark>1</mark> 先生逝世國周年而作               |                                                                                             |                   |                                      |                       |                                            |
| 语丝                                  | 143                |                                                             |                                        |                                                                                             |                   |                                      | 高梁                    | <b>《学习》</b> 1940 [ <b>第3卷 第2期</b> , 3-4页 ] |
| 晨报副刊                                | 78                 |                                                             |                                        |                                                                                             |                   |                                      | E                     | Browse 🗊 Preview 🛃 Download                |
| 鲁迅文艺月刊                              | 72                 | □ 学习" <mark>鲁迅</mark> 精神"纪念 <mark>鲁迅</mark>                 |                                        |                                                                                             |                   |                                      |                       |                                            |
| 中流(上海1936)                          | 69                 |                                                             |                                        |                                                                                             |                   |                                      |                       | 《大风(金华)》 1938 [第65期,14页]                   |

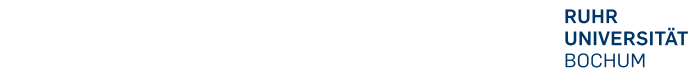

**RU**B

42

# Beispiel 1: Suche nach "鲁迅"

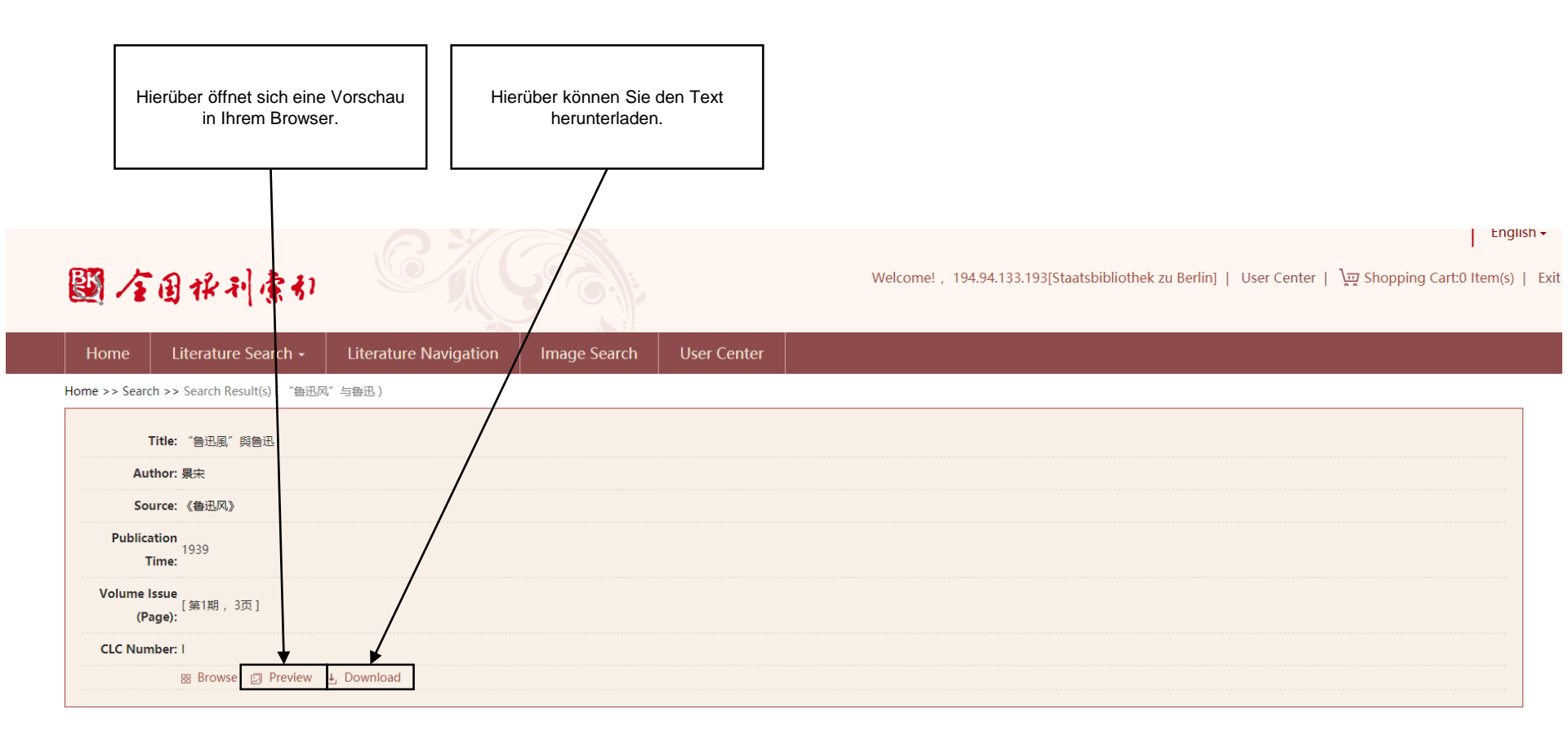

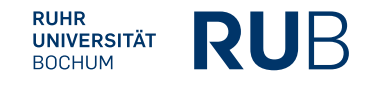